# DIGITALE SCHULENTWICKLUNG

AN DER KARL-VOGELS-SCHULE

**Karl-Vogels-Schule** 

**Offene Ganztagsschule Hünxe** 

# Erste Schritte in IServ

Anmeldung
 Startbildschirm
 Kommunikation

| Account    |                    |
|------------|--------------------|
| Passwort   |                    |
| 은 Anmelden | Angemeldet bleiben |
|            | Serv               |
| ••••       | JULY               |

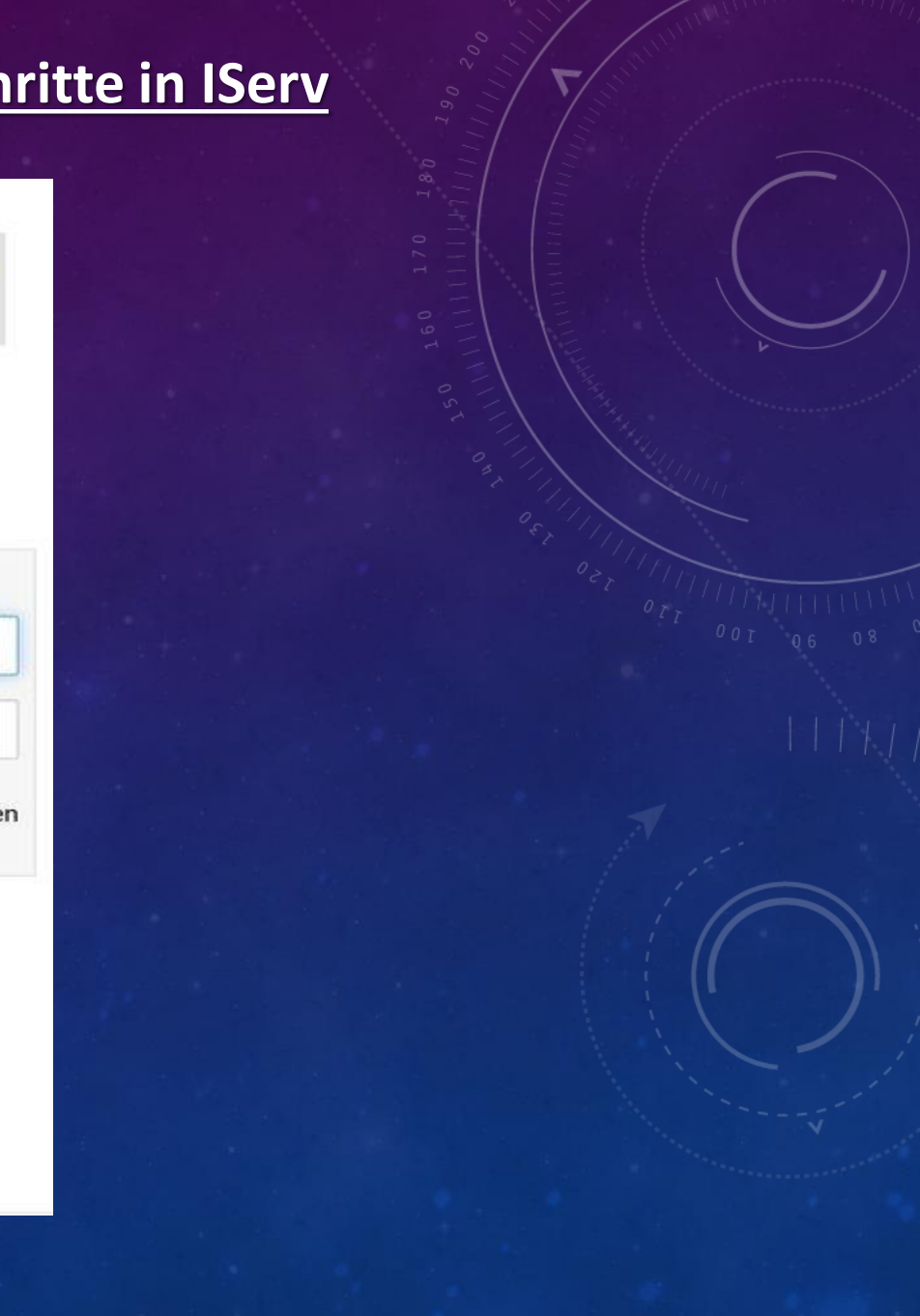

#### 1. Anmeldung

1.1. Login über den PC

| Karl-Vogels-Schule |                    |
|--------------------|--------------------|
| Offene Ganztag     | sschule Hünxe      |
|                    |                    |
|                    |                    |
|                    |                    |
| Serv-Anmeldung     |                    |
| Account            |                    |
| Passwort           |                    |
| D Anmelden         | Angemeldet bleiben |
|                    |                    |
|                    |                    |
| I                  | Serv               |
| •••I               | Serv               |

# www.kvs-huenxe.de

Benutzername (Account) = vorname.nachname (kleingeschrieben, ohne Umlaute)

Mehrere Vornamen werden aneinandergefügt:

<u>Name:</u> <u>Account:</u> Thomas Jörg Peter Mustermann thomas.joerg.peter.mustermann

-> Erste Anmeldung nur am PC möglich
-> Passwort für die erste Anmeldung ist zufällig generiert
-> Neues Passwort wählen und speichern

1.2. Login über die App (App im Google Play Store oder im App Store laden) Benutzername (Account) = vorname.nachname@kvs-huenxe.de

#### 2. <u>Startbildschirm - IDesk</u>

Persönlicher IDesk nach der Anmeldung am PC (Internet-Browser) Navigationsleiste

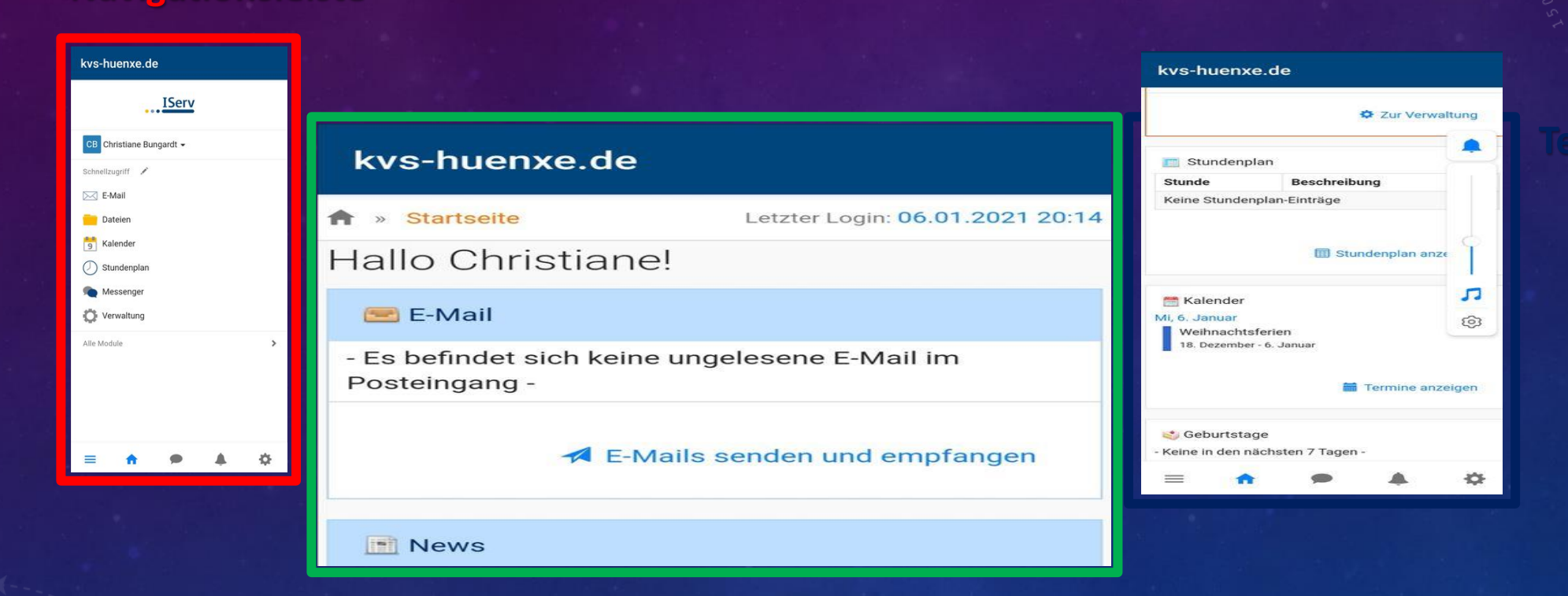

#### **Eingegangene E-Mails und News**

- In der App werden die Informationen teilweise untereinander angezeigt

#### 2. <u>Startbildschirm - Navigationsleiste</u>

- Funktionen von IServ sehen und anklicken
- Alle Funktionen werden beim Klick auf ALLE MODULE sichtbar
- Nach jeder Sitzung sollten Sie sich abmelden (auf Namen klicken und ABMELDEN)

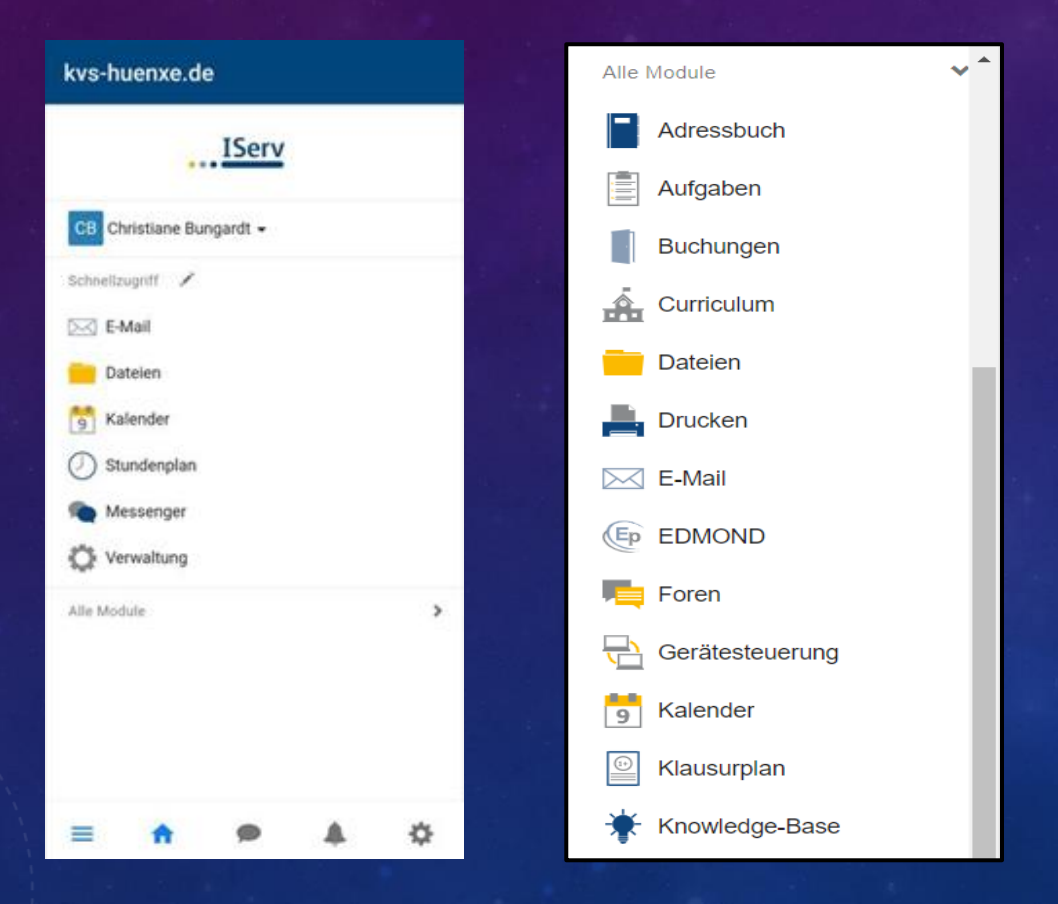

#### 3. <u>Kommunikation – E-Mail</u>

Jeder Nutzer hat eine persönliche E-Mailadresse:

## vorname.nachname@kvs-huenxe.de

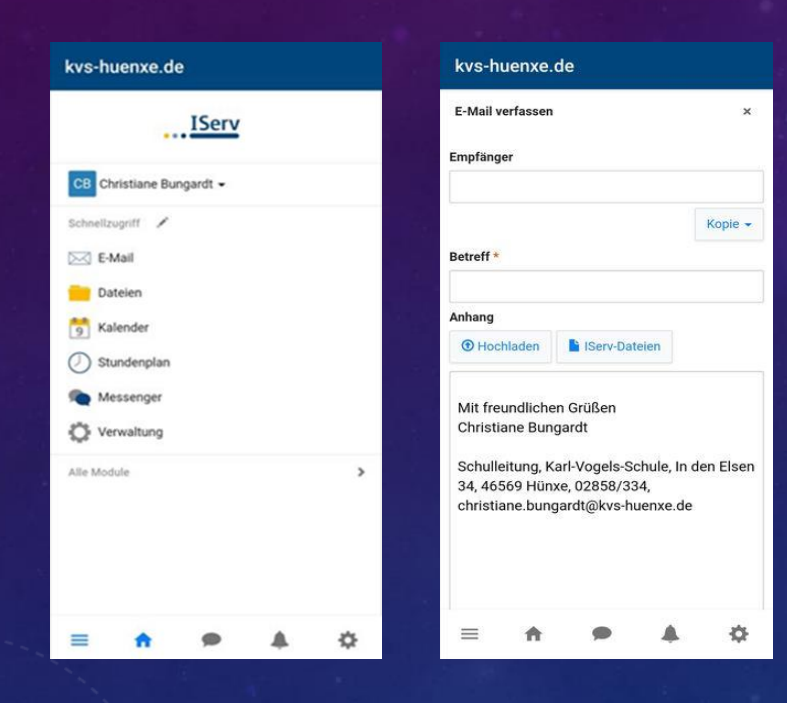

- Über die Navigationsleiste kann die E-Mail Funktion aufgerufen werden
- Beim Klicken auf Verfassen öffnet sich ein neues Fenster und Sie können den Empfänger auswählen und Nachrichten eingeben (automatische Vorschläge aus dem Adressbuch der Schule)
- Schüler können bisher NUR intern kommunizieren
- Dateianhänge können über den Reiter Anhang hochgeladen werden

#### 3. <u>Kommunikation – Messenger</u>

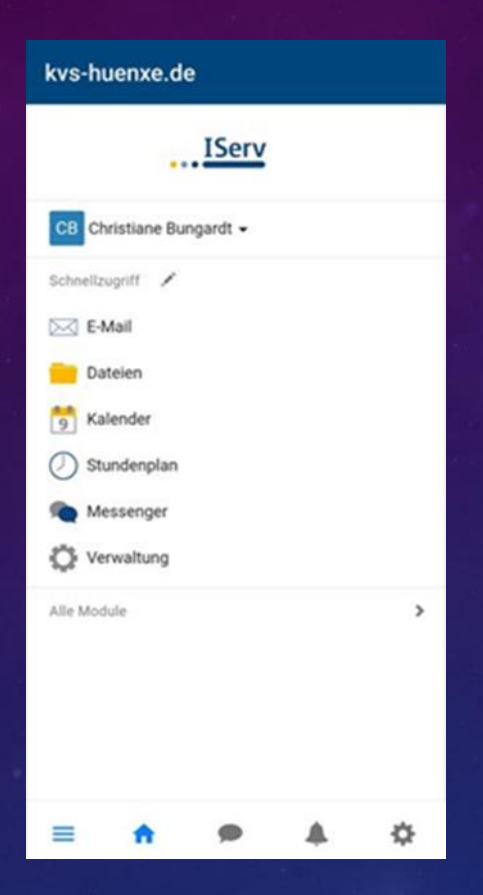

- Kommunikation Kollegium/Schulpflegschaft/Krisenteam ... (intern) möglich ("dienstliches WhatsApp")
- Administratoren können diese Räume erstellen
- Klassenlehrer/Klassenlehrerinnen können für ihre Schüler einen internen Raum einrichten
- Schüler können keine Räume erstellen
  - sondern werden von ihrer Klassenlehrerin/ihrem Klassenlehrer eingeladen